## Internet Explorer でプログラムを開く手順

(DVD もしくは CD ドライブに教材の CD-ROM を入れ作業してください)

.

①画面左下のスタートボタンをクリックしてください。

②エクスプローラー (フォルダーのマーク)をクリックしてください。

③[PC]をクリックしてください。

④CD または DVD ドライブの表示を右クリックします。
表示された一覧の中の[開く]をクリックしてください。

⑤CD-ROM 教材のデータが表示されます。
[index.html]を右クリックします。
表示された一覧の中の[プログラムから開く]にカーソルを合わせ、
表示された[Internet Explorer]をクリックしてください。

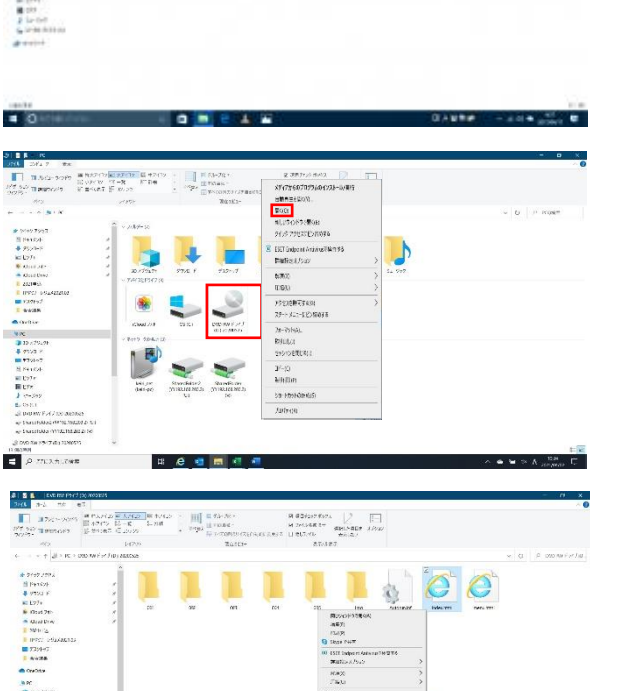

A REAL PROPERTY OF A REAL PROPERTY OF A REAL PROPER

⑥教材のトップページが表示されます。

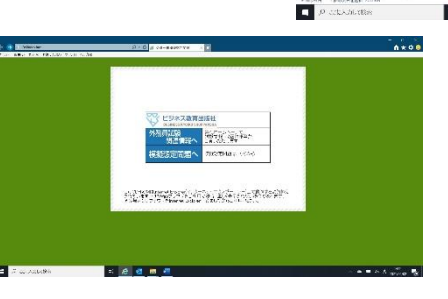